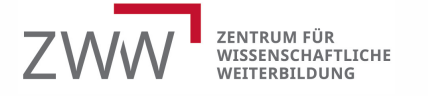

**INQA-Beratungsstelle Mainz** 

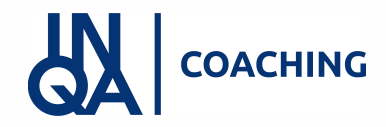

1

# Übersicht E-Signatur

| eID (= elektronische Identifikation)                                                                                                    | QES (=qualifizierte elektronische Signatur)                                                                                                    |                                                                                                    |
|----------------------------------------------------------------------------------------------------|----------------------------------------------------------------------------------------------------|----------------------------------------------------------------------------------------------------|
|                                                                                                    | Signaturkarte (offline möglich)                                                                                                    | Fernsignatur <sub>(nuronline)</sub>                                                                                                    |
| "unterschreiben" durch Prüfung der Identität                                                                                                    | Einsatz einer Signatur; vergleichbar mit handschriftlicher<br>Unterschrift                                                                                                    |                                                                                                    |
| Online Ausweis ausstellen lassen und /oder Pin raussuchen bzw. neu erstellen<br>lassen                                                                                                    | Identitätsnachweis über Post- oder<br>Notarident-Verfahren & Kopie<br>Ausweis                                                                                                    | Online Ausweis ausstellen lassen und<br>/oder Pin raussuchen bzw. neu<br>erstellen lassen                                                                                                    |
| <ul> <li>Voreinstellungen in ZEUS (allg. &amp; Profil)</li> <li>Lesegerät anschaffen/Handy nutzen</li> <li>AusweisApp2 auf Handy und Computer laden</li> <li>Computer und Lesegerät/Handy verbinden</li> </ul>                                                                                                    | <ul> <li>Voreinstellungen in ZEUS</li> <li>Signaturkarte und Lesegerät<br/>besorgen</li> <li>Zertifizierungssoftware des<br/>Dienstleisters installieren</li> </ul>                                                                                                    | <ul> <li>Voreinstellungen in ZEUS</li> <li>Lesegerät anschaffen/Handy<br/>nutzen</li> <li>AusweisApp2 auf Geräten laden</li> <li>Registrierung &amp; Identifizierung<br/>auf <u>www.sign-me.de</u></li> <li>"Bezahl-Konto" eröffnen</li> </ul>                                                                                                    |
| <ol> <li>Voraussetzungen in ZEUS erfüllt (s.o. &amp; Antrag "in Bearbeitung"; Einreichung im Antrag<br/>aktiviert)</li> <li>AusweisApp2 öffnet sich</li> <li>Ausweis durch Lesegerät oder Handy auslesen lassen</li> <li>Pin-Eingabe und weitere Anweisungen</li> <li>Fenster nach erfolgreicher Identifikation schließen (Logo E-Ausweis wird in Kopfzeile<br/>angezeigt)</li> <li>Antrag ist eingereicht</li> </ol> | <ol> <li>Voraussetzungen in ZEUS erfüllt (s.o. &amp;<br/>Antrag "in Bearbeitung"; Einreichung im<br/>Antrag aktiviert)</li> <li>Dokument exportieren &amp; speichern</li> <li>Zertifizierungs-SW öffnen</li> <li>Signaturkarte auslesen</li> <li>Signatur platzieren; bestätigen; Karten-<br/>Pin eingeben und Dokumentspeichern</li> <li>Dokument in ZEUS hochladen , Version<br/>bestätigen &amp; Antrag einreichen</li> </ol> | <ol> <li>Voraussetzungen in ZEUS erfüllt (s.o. &amp;<br/>Antrag "in Bearbeitung"; Einreichung im<br/>Antrag aktiviert)</li> <li>Dokument exportieren &amp; speichern</li> <li>Log-in auf : <u>www.sign-me.de</u></li> <li>Auswahl "Eigenes PDF signieren"</li> <li>Bestätigung mit Tan; Test durch Öffnen</li> <li>Dokument in ZEUS hochladen, Version<br/>bestätigen &amp; Antrag einreichen</li> </ol> |
| ggf. Kosten Lesegerät & evtl. Neuausstellung Ausweis                                                                                                    | Kosten Karte pro Zeitraum = 3 Jahre & Kosten Lesegerät                                                                                                    | Kosten pro Nutzung z.B. über digiSeal Konto & ggf. Kosten Lesegerät                                                                                                    |

1

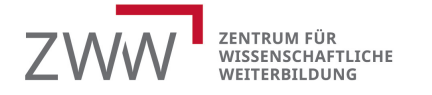

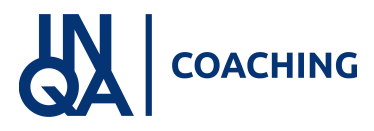

#### **INQA-Beratungsstelle Mainz**

## Nützliche Links

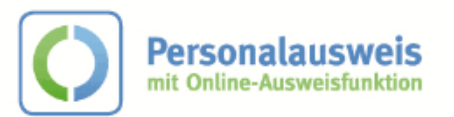

#### Alles Wichtige zum Online Ausweis hier:

https://www.personalausweisportal.de/Webs/PA/DE/buergerinnen-undbuerger/online-ausweisen/online-ausweisennode.html;jsessionid=5C1502B5E9ACC1D7FF340AA423B8D964.1 ci d332

### eID

Infos aus Zeus: https://demografieagentur.sharepoint.com/:w:/s/IBSLG/ET-Bwh995VM\_O6iHmM2Ii0Br\_YF4Kfudk\_FiBleG`1XkA?e=DY3uYv

Hinweise und Video allgemein: <u>https://www.ausweisapp.bund.de/online-usweisen\_das-brauchen-sie</u>

Lesegeräte: <u>https://www.ausweisapp.bund.de/usb-kartenleser</u>

Kompatible Smartphones: <u>https://www.ausweisapp.bund.de/mobile-geraete/</u>

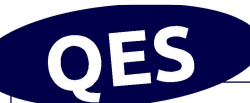

### Infos aus ZEUS: Signaturkarte und Fernsignatur: https://demografieagentur.share oint.com :w: r sites IBSLG la outs 15 Doc. aspx?sourcedoc=%7B56C52140-D0B4-4968-919F-386B4C03EF09%7D&file= ES%20mit%20Si naturkarte.docx&action=default& mobileredirect=true&cid=7c7377ac-d5a3-441c-a1dc-65f416d652b7 Lesegeräte: https://www.ausweisapp.bund.de/usb-kartenleser Kompatible Smartphones: https://www.ausweisapp.bund.de/mobile-geraete/ Übersicht Anbieter: htt s: www.bundesnetza entur.de EVD DE Uebersicht eVD start.html Signaturkarten häufige Fragen (Anbieter Bundesdruckerei): https://www.d-

**Signaturkarten häufige Fragen (Anbieter Bundesdruckerei):** <u>https://www.d-</u> <u>trust.net de su ort si natur-und-sie elkarten</u>

Sign-me-Verfahren: <u>www.sign-me.de</u>

**Fernsignaturen bezahlen**: <u>https://shop.secrypt.de/produkt/digiseal-punkte/</u> oder <u>https://www.chipkartenleser-shop.de/cert\_bdr/login</u>